# PROSES IMPORT PENDAFTAR

- Admin PMB -

# PILIH AKSI UNTUK IMPORT PENDAFTAR

Buka halaman Penerimaan Mahasiswa Baru. Pilih menu Pendaftar. Klik Aksi dan pilih Import.

| Beranda > Pendaftar<br>Pendaftaran Daftar Pendaftar                                       |           |                                           |     |                |     |        |                       |                   |
|-------------------------------------------------------------------------------------------|-----------|-------------------------------------------|-----|----------------|-----|--------|-----------------------|-------------------|
| FILTER<br>Periode<br>2022 /2023 Gasal<br>2021 Genap<br>2021/2022 Ganjil<br>20201<br>20191 | Semua 🗸 🗸 | Cari Pendaftaran Q 2                      |     |                | +   | Tambah | 🛢 Hapus               | Aksi +            |
|                                                                                           |           | Nama                                      | L/P | KIP<br>Kuliah? | NIM | Aktif? | Set KIP<br>Fi Set Fin | Kuliah<br>alisasi |
|                                                                                           |           | 011<br>Ronald                             | L   | ×              |     | *      | - Import              |                   |
|                                                                                           | ME        | 012<br>Mei<br>D3 - D3 - Teknik Mesin      | Ρ   | ×              |     | ~      | ×                     | S 💿 🖻             |
|                                                                                           | ТА        | <b>013</b><br>Tata<br>D3 - D3 - Akuntansi | Ρ   | ×              |     | *      | ×                     | 2 2               |

### **DOWNLOAD TEMPLATE**

Download template untuk import pendaftar.

| Import Pende                              | aftaran ×                                                                                                    |
|-------------------------------------------|----------------------------------------------------------------------------------------------------|
| File Upload                               | Chaose File No file chosen<br>xisx, xis (maxsize: 5MB)                                                                  |
| Periode                                   | 2022 /2023 Gasal 🗸                                                                                                    |
| Jalur<br>Pendaftaran                      | Reguler                                                                                                    |
| Gelombang                                 | Gelombang 1 🗸                                                                                                    |
| Sistem Kuliah                             | Reguler                                                                                                    |
| Periode Daftar                            | EARLY BIRD MANDIRI KELAS PAGI                                                                                           |
| Pastikan susunan d<br>bisa di-download. [ | ata file excel yang akan diupload sesuai dengan template yang<br>Download template download<br>Import Pendaftar X Batal |

## **INPUT PENDAFTAR PADA EXCEL**

Inputkan data pendaftar pada excel sesuai dengan referensi pada sheet yang lain. Untuk kolom isian berwarna hijau, artinya kolom wajib diisi. Untuk kolom berwarna kuning tidak wajib diisi kecuali untuk kolom kode pilihan 1 dan kode pilihan diterima. Apabila ada pendaftar yang sudah memiliki NIM, maka untuk NIM bisa langsung diisikan di kolom NIM.

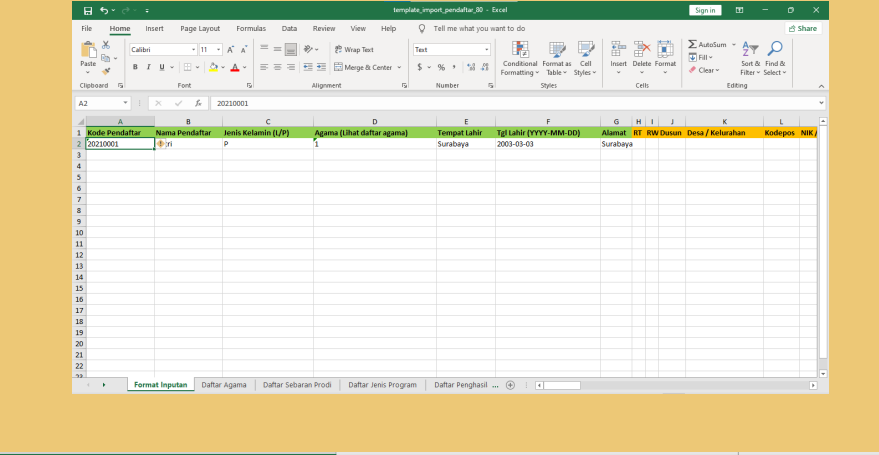

| NIM Mahasiswa | Kode Pilihan 1 (Lihat Daftar Sebaran Prodii) | Kode Pilihan Diterima (Lihat Daftar Sebaran Prodi) | Kewarganegaraan (Lihat Daftar Negara) |
|---------------|----------------------------------------------|----------------------------------------------------|---------------------------------------|
| 4103161031    | 307                                          | 307                                                |                                       |
|               |                                              |                                                    |                                       |
|               |                                              |                                                    |                                       |

#### **IMPORT PENDAFTAR**

Setelah melakukan pengisian template excel, upload file excel tersebut kemudian pilih Import Pendaftar. Jika import pendaftar berhasil, maka akan muncul pemberitahuan seperti gambar di samping.

| 🖹 Beranda 🗧 Pendaftar                      |  |
|--------------------------------------------|--|
| Pendaftaran Daftar Pendaftar               |  |
| Import Pendaftar : Berhasil = 1, Gagal = 0 |  |
|                                            |  |

| Import Pendaftaran ×                                                                                                    |                                                                    |   |  |  |  |
|----------------------------------------------------------------------------------------------------|--------------------------------------------------------------------|---|--|--|--|
| File Upload                                                                                                    | Choose File template_im_daftar_80.xlsx<br>xlsx, xls (maxsize: 5MB) |   |  |  |  |
| Periode                                                                                                    | 2022 /2023 Gasal                                                   | ~ |  |  |  |
| Jalur                                                                                                    | Reguler                                                            |   |  |  |  |
| Pendaftaran                                                                                                    |                                                                    |   |  |  |  |
| Gelombang                                                                                                    | Gelombang 1                                                        |   |  |  |  |
| Sistem Kuliah                                                                                                    | Reguler                                                            |   |  |  |  |
| Periode Daftar                                                                                                    | EARLY BIRD MANDIRI KELAS PAGI                                      |   |  |  |  |
| Pastikan susunan data file excel yang akan diupload sesuai dengan template yang<br>bisa di-download. Download template download<br>download |                                                                    |   |  |  |  |